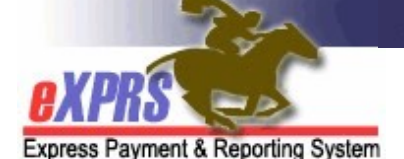

## 供私人护理工作者提供者使用的 eXPRS Mobile-EVV 如何在 eXPRS 桌面中修改或添加 电子访问验证轮班

(版章5;2021年3月9日)

在从 eXPRS Mobile-EVV 创建私人护理工作者的单拟 SD 计费条目之后,私 人护理工作者可在 eXPRS 桌面中查看这些单拟条目。如果 eXPRS Mobile-EVV 创建的 SD 计费条目需要修改或更改,例如更新开始或结束 时间,则 私人护理工作者可以进行这些更改,然后从下拉菜单中选择进行更改的 原因。

当电子访问验证服务需要手动输入 SD 计费条目时,私人护理工作者也可以 使用 eXPRS 桌面创建这些条目,并从下拉菜单中选择手动输入的原因。

**重要信息**: 在启动使用 eXPRS Mobile-EVV 后,当使用 eXPRS 桌面进行 SD 计费条目工作时,须谨记 3 件重要事项:

- <u>非电子访问验证服务的</u> 当前计费流程并无任何变化,如<u>OR004-里程</u>和 <u>OR401-岗位辅导</u>。这些服务不需要使用电子访问验证,因此有关计费并无 改变。SD 计费条目将手动完成,通常使用 eXPRS 桌面。
- 对于就所有个人 / 服务在使用 eXPRS Mobile-EVV 时收到 全局异常的私人 护理工作者而言, SD 计费条目将通常使用 eXPRS 桌面手动完成。对于 就全局电子访问验证异常获得批准的私人护理工作者提供者,将不会启用 原因下拉菜单。
- 3. 私人护理工作者仍须:
  - a. 使用 eXPRS 桌面以提交他们想要获得付款的所有 SD 计费条目,及
  - b. 打印工时表并获得雇主的签名,及

c. 在工资单处理到期日内向 CME 发送已签名的工时表。

私人护理工作者的工资单和工时表流程并无更改。

## 如何修改革拟电子访问验证 SD 计费条目:

1. 从计算机或笔记本电脑登录到 eXPRS 桌面。

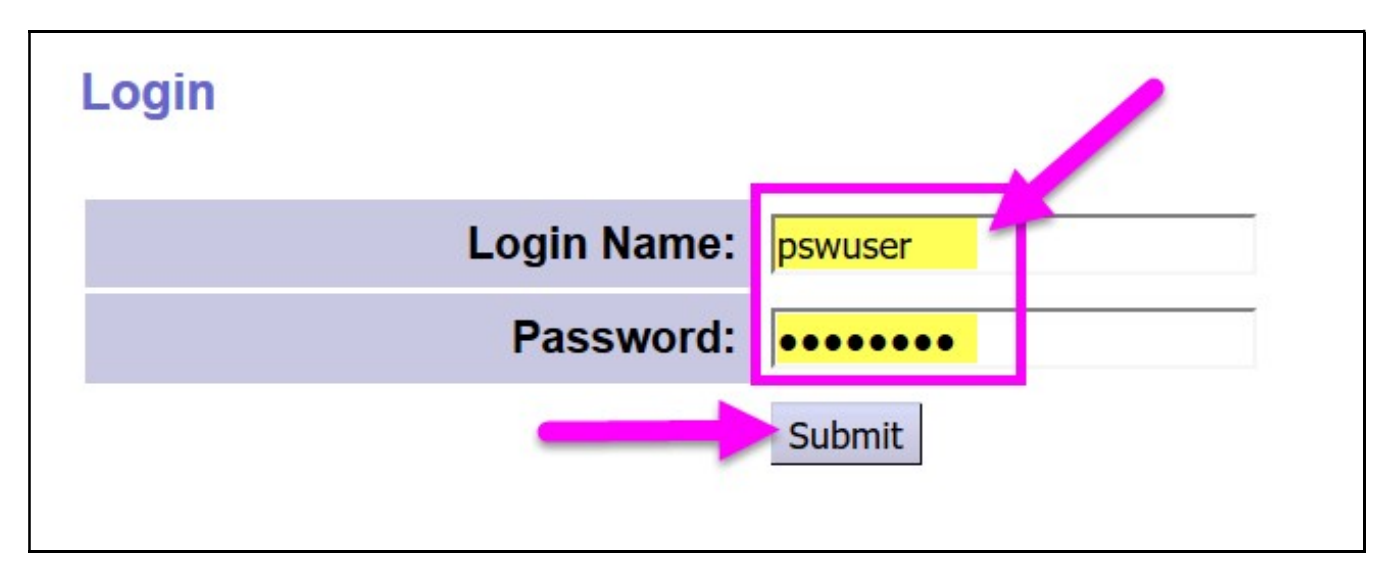

2. 从左侧菜单中,单击 Create Service Delivered Entries from Single Service Authorization (从单个服务授权创建已变付的服务条目),以搜索您可以计费的激活服务授权。

| Go To EVV                             | Home      |           |                  |                      |                          |  |  |  |
|---------------------------------------|-----------|-----------|------------------|----------------------|--------------------------|--|--|--|
| Find SPA                              | My Crede  | entials   |                  |                      |                          |  |  |  |
| View Service Delivered                | SPD ID    | Specialty | CHC Expires      | PEA Expires          | Approved to Work Expires |  |  |  |
| Create Service                        | 8****0    | 84-803    | 7/31/2021        | 5/31/2025            | 7/31/2021                |  |  |  |
| Delivered Entries from                | My Notifi | antione   |                  |                      |                          |  |  |  |
| Single Service                        | Ny Noun   | cations   |                  |                      |                          |  |  |  |
| Authorization                         | ~         | Filter    | ed By Type All I | Notification Types V | Include Removed          |  |  |  |
| Find Claims                           |           |           |                  |                      |                          |  |  |  |
| Enter Travel Time                     |           |           |                  | Find                 |                          |  |  |  |
| View Travel Time                      |           |           |                  | FILIU                |                          |  |  |  |
| No matching notifications were found. |           |           |                  |                      |                          |  |  |  |

- 3. 现在搜索您可以计费的激活授权。任何从 eXPRS Mobile-EVV 创建的 SD 计费条目将根据其授权保存。
  - 最简单的搜索方法是使用日期范围来搜索您在 Effective Date (有效日期)和 End Date (结束日期)字段中工作 (或将工作)的日期。
  - 输入工作日期后,单击FIND (查找)进行搜索。

| Create Service Delivered Entries from | n Single Service Authorization |        |          |
|---------------------------------------|--------------------------------|--------|----------|
| Client Prime:                         |                                |        |          |
| Service Location/PSW SPD Provider ID: | 辞                              |        |          |
| DHS Contract Num:                     |                                |        |          |
| Service Element:                      | ~                              |        |          |
| Procedure Code:                       |                                | ~      |          |
| Svc Modifier Cd:                      | ~                              |        |          |
| Effective Date:                       | 12/1/2020                      | Exact: | ⊖Yes ⊙No |
| End Date:                             | 12/31/2020                     | Exact: | ⊖Yes     |
| _                                     | Find Reset                     |        |          |

4. 将显示包含私人护理工作者输入的工作日期的激活授权列表。

|          | Svc Modifier Cd:                     |                |       |                 | ~           |           |      |        |
|----------|--------------------------------------|----------------|-------|-----------------|-------------|-----------|------|--------|
|          | Effective Date:                      | 12/1/2020      |       |                 |             | Exact:    | ⊖Ye  | s 💿 No |
|          | End Date:                            | 12/31/2020     |       |                 | 1           | Exact:    | ⊖Ye  | s 💿 No |
|          |                                      | Find Reset 🎍 F | Print |                 |             |           |      |        |
|          | Name                                 |                | ÷     | S               | ervice Loca | ation/PSW | 1    | \$     |
| DQGGQZBC | BQ, HUCGUB BSD6395C                  |                |       | Provider 1, PSW | 805690      |           |      |        |
| SPA#     | Proc Code                            | Mod            | ifier | Rate            | Begin       | n l       | End  |        |
| 40****35 | OR004 - Comm Transp, Mileage         | WE - Commu     | nity  | \$0.48          | 11/1/2020   | ) 12/31/  | 2020 | ۵ \$   |
| 40****08 | OR507 - Relief Care, Daily           | NA - Not Appl  | icabl | e \$212.00      | 11/1/2020   | ) 12/31/  | 2020 | \$     |
| 40****40 | OR526 - Attendant Care, home or comm | NA - Not Appl  | icabl | e \$16.27       | 11/1/2020   | 12/31/    | 2020 | 5      |
| 40****61 | OR401 - Ind Sup Emplymt              | W6 - Ongoing   | 1     | \$17.57         | 11/1/2020   | 6/30/2    | 021  | \$     |

5. 从结果列表中,单击绿色的\$ 获得您需要更正计费的电子访问验服务授权以将其开启。这将把您带向 Service Delivered by Service Authorization(通过服务授权交付的服务)页面 —— 该授权所用的 常规 SD 计费条目页面。任何电子访问验证从 eXPRS Mobile-EVV 生成的 SD 计费将为您保存在此处。

|                                                 | Svc Modifier Cd:                                                                                   |                                                        |                                       | ~                                   |                                        | -                                                                                           |
|-------------------------------------------------|----------------------------------------------------------------------------------------------------|--------------------------------------------------------|---------------------------------------|-------------------------------------|----------------------------------------|---------------------------------------------------------------------------------------------|
|                                                 | Effective Date:                                                                                    | 12/1/2020                                              |                                       | E                                   | xact: OYes                             | © N                                                                                         |
|                                                 | End Date:                                                                                          | 12/31/2020                                             |                                       | E                                   | xact: OYes                             | © N                                                                                         |
|                                                 |                                                                                                    | Find Reset 🍦 Prin                                      | t                                     |                                     |                                        |                                                                                             |
|                                                 | Name                                                                                               | 4                                                      | s                                     | ervice Locat                        | tion/PSW                               |                                                                                             |
| QGGQZBC                                         | BQ, HUCGUB BSD6395C                                                                                |                                                        | Provider 1, PSW                       | <b>/</b> 805690                     |                                        |                                                                                             |
|                                                 | Broc Code                                                                                          | Modifie                                                | r Rate                                | Begin                               | End                                    |                                                                                             |
| SPA#                                            | FIUC COULE                                                                                         |                                                        |                                       | •                                   |                                        |                                                                                             |
| SPA#<br>0****35                                 | OR004 - Comm Transp, Mileage                                                                       | WE - Community                                         | \$0.48                                | 11/1/2020                           | 12/31/2020                             | \$                                                                                          |
| SPA#<br>0****35<br>0****08                      | OR004 - Comm Transp, Mileage<br>OR507 - Relief Care, Daily                                         | WE - Community<br>NA - Not Applica                     | \$0.48<br>ble \$212.00                | 11/1/2020<br>11/1/2020              | 12/31/2020<br>12/31/2020               | \$<br>\$                                                                                    |
| <b>SPA#</b><br>10****35<br>10****08<br>10****40 | OR004 - Comm Transp, Mileage<br>OR507 - Relief Care, Daily<br>OR526 - Attendant Care, home or comm | WE - Community<br>NA - Not Applica<br>NA - Not Applica | \$0.48<br>ble \$212.00<br>ble \$16.27 | 11/1/2020<br>11/1/2020<br>11/1/2020 | 12/31/2020<br>12/31/2020<br>12/31/2020 | S<br>S<br>S<br>S<br>S<br>S<br>S<br>S<br>S<br>S<br>S<br>S<br>S<br>S<br>S<br>S<br>S<br>S<br>S |

6. 在 Service Delivered by Service Authorization (服务授权交付的服务)页面中,您将看到所有手 动或 eXPRS Mobile-EVV 创建的 SD 计费条目。直到您如以往一样提交以获得付款前, SD 计费条目将 保持 draft (草拟) 状态。

对于 eXPRS Mobile-EVV 生成的 SD 计费条目而言,日期将被锁定;您无法进行修改。

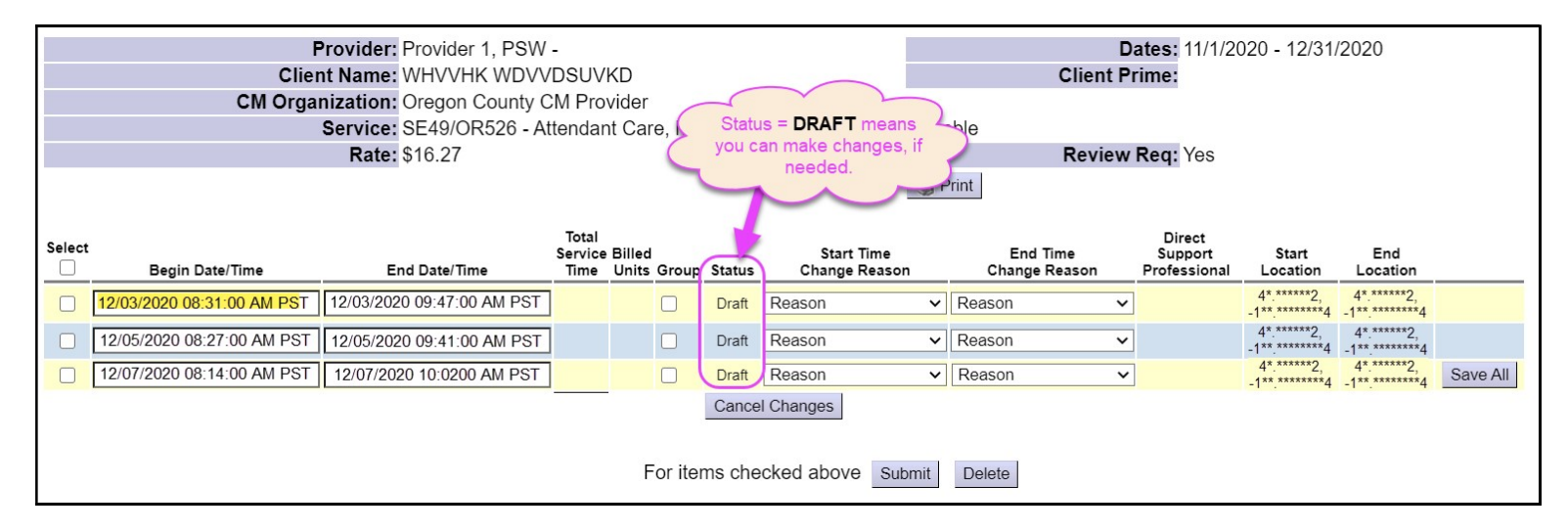

- 7. 如果需要对电子访问验证 SD 计费条目进行修改或更改,只要 SD 计费条目的状态仍是 draft (草拟) 您就可以进行修改或更改。
  - 第二: 您现在可以对其他 ¥ x SD 计费条目进行任何必要的更改。

**例** M.: 该私人护理工作者于 2020 年 12 月 3 日修订 / 更改了 单 M SD 计费的开始时间,从上午 8:31 更改为上午 8:15,原因是对于 eXPRS Mobile-EVV 中的服务而言,私人护理工作者上班时间太早。

- o 私人护理工作者于此处修改了开始时间,
- 从下拉菜单中选择合适的Start Time Change Reason(开始时间更改原因),
  然后
- 。 单击 Save All (全部保存) 以保存修改。

|        |                             |                            |                          |                       |        | 🍦 Pr                                                  | int                                |                                   |                           |                           |          |
|--------|-----------------------------|----------------------------|--------------------------|-----------------------|--------|-------------------------------------------------------|------------------------------------|-----------------------------------|---------------------------|---------------------------|----------|
| Select | Begin Date/Time             | End Date/Time              | Total<br>Service<br>Time | Billed<br>Units Group | Status | Start Time<br>Change Reason                           | End Time<br>Change Reason          | Direct<br>Support<br>Professional | Start<br>Location         | End<br>Location           | -        |
|        | 12/03/2020 08:15:00 AM PST  | 12/03/2020 09:47:00 AM PST | 1:16                     |                       | Draft  | Reason 🗸                                              | Reason 🗸                           | ]                                 | 4*.***2                   | 4*.***2                   |          |
|        | 12/05/20 08:27:00 AM PST    | 12/05/2020 09:41:00 AM PST | 1:14                     |                       | Draft  | Reason<br>Forgot to clock in at t                     | beginning of shift                 | ]                                 | 4*.****2<br>-1**.*******4 | 4*.****2<br>-1**.*******4 |          |
|        | 12/07/7 J20 08:14:00 AM PST | 12/07/2020 10:02:00 AM PST | 1:48                     |                       | Draft  | Olocked in too early                                  | ock in                             |                                   | 4*.***2<br>-1**.*******4  | 4*.***2<br>-1**.******4   |          |
|        |                             |                            |                          |                       | Draft  | Greated Manually Due to                               |                                    |                                   |                           |                           | Save All |
|        | ·                           |                            | 15:49                    |                       | Cance  | SPA not in place at time<br>Service Delivered Prior t | of service<br>o EVV Implementation |                                   |                           |                           |          |
|        |                             |                            |                          | For iter              | ms che | cked above Submit                                     | Delete                             |                                   |                           |                           |          |

8. 倘若不时需要手动更改 SD 计费条目,亦可使用 Change Reason (更改原因)下拉菜单。您仅需如往常一样手动输入 氧 N SD 计费条目信息,然后从 Start Time Change Reason (开始时间更改原因)下拉菜单中选择 Reason (原因) (此下一页的示例所示)。

| Select                              | Add ser<br>Date/<br>Begin Date/Time | vice Begin<br>Time inform<br>manually. | 6.27<br>& End<br>nation | Total<br>Service<br>Time | Billed<br>Units Grou | Se<br>m<br>Status | lect a Rea<br>nanual entr<br>dropdo     | son for th<br>y from the<br>own.                                                                                   | e<br>End Time<br>Change Reason | Direct<br>Support<br>Professional | Start<br>Location         | End<br>Location           |          |
|-------------------------------------|-------------------------------------|----------------------------------------|-------------------------|--------------------------|----------------------|-------------------|-----------------------------------------|----------------------------------------------------------------------------------------------------|--------------------------------|-----------------------------------|---------------------------|---------------------------|----------|
|                                     | 12/03/2020 08:15:00 AM PST          | 12/ 3/2020 0                           | 9:47:00 AM PST          | 1:32                     |                      | Draft             | No Internet                             | ervice to 🗸                                                                                                    | Reason                         | ~                                 | 4*.****2<br>-1**.*******4 | 4*.****2<br>-1**.*******4 |          |
|                                     | 12/05/2020 08:27:00 AM PST          | 17 05/2020 0                           | 9:41:00 AM PST          | 1:14                     |                      | Draft             | Reason                                  | ~                                                                                                    | Reason                         | ~                                 | 4*.****2<br>-1**.*******4 | 4*.****2<br>-1**.*******4 |          |
|                                     | 12/07/2020 08:14:00 AM PST          | 2/07/2020 1                            | 0:02:00 AM PST          | 1:48                     |                      | Draft             | Reason                                  | ~                                                                                                    |                                |                                   | 4*.***2                   | 4*.***2                   |          |
|                                     | 12/08/2020 08:00:00 AM PST          | 12/08/2020 0                           | 9:45:00 AM PST          |                          |                      | Draft             | Reason                                  | ~                                                                                                    |                                |                                   |                           |                           | Save All |
|                                     | 16:05 Cance Re<br>Foi               |                                        |                         |                          |                      |                   | Reason<br>Forgot to cl<br>Clocked in    | ock in at the<br>too early                                                                                         | beginning of shift             |                                   |                           |                           |          |
| No Interr<br>Created 1<br>SPA not i |                                     |                                        |                         |                          |                      |                   | No Internet<br>Created Ma<br>SPA not in | No Internet service to clock in<br>Created Manually Due to Data Entry Error<br>SPA not in place at time of service |                                |                                   |                           |                           |          |
|                                     |                                     |                                        |                         |                          |                      |                   | Service Del<br>Exception g              | livered Prior<br>granted                                                                                           | to EVV Implementatior          |                                   |                           |                           |          |

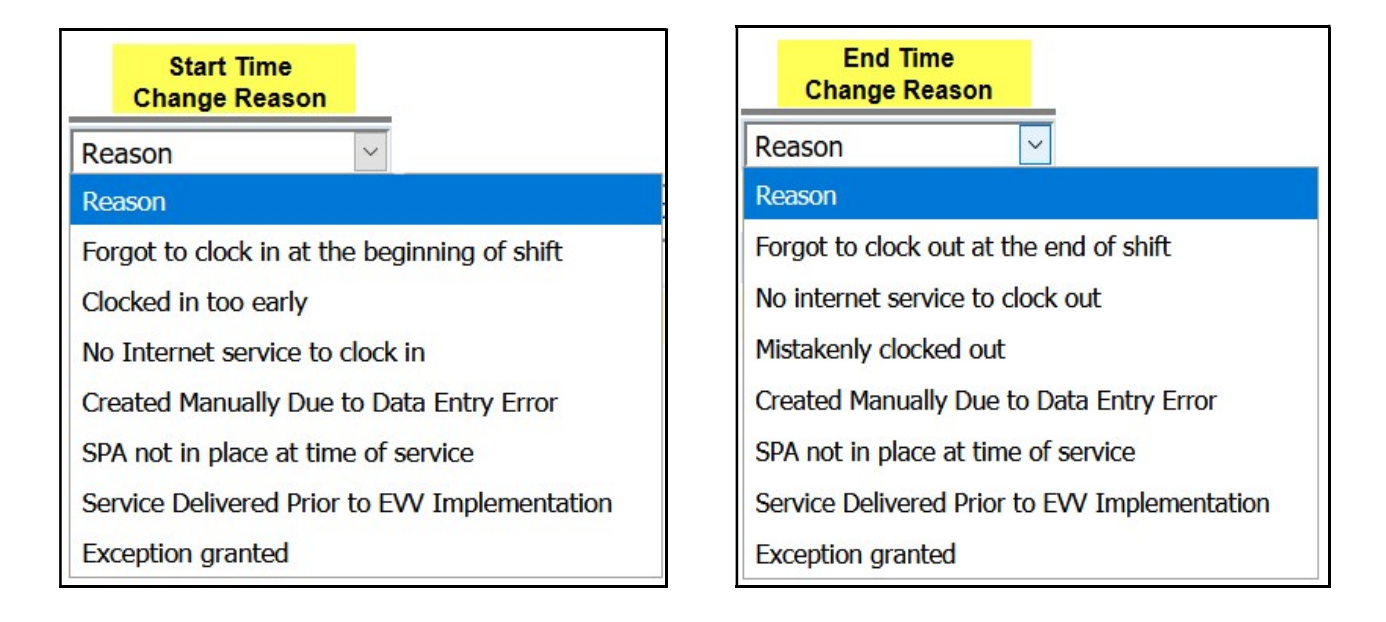

9. 当您准备好将您的算₩ SD 计费条目进行处理以获得付款时,相关流程和过去一样。您选择您希望提交 以获得付款的 SD 计费,然后单击 SUBMIT (提交)。

|   | UR526 - Attende |                            |                            |                          |                     |            | - Not Applica                       |                           |                                   |                           |                            |          |  |
|---|-----------------|----------------------------|----------------------------|--------------------------|---------------------|------------|-------------------------------------|---------------------------|-----------------------------------|---------------------------|----------------------------|----------|--|
|   |                 |                            | Rate: \$16.27              |                          |                     |            | Review Req: Yes                     |                           |                                   |                           |                            |          |  |
|   | 🍓 Print         |                            |                            |                          |                     |            |                                     |                           |                                   |                           |                            |          |  |
| s | elect           | Begin Date/Time            | End Date/Time              | Total<br>Service<br>Time | Billed<br>Units Gro | oup Status | Start Time<br>Change Reason         | End Time<br>Change Reason | Direct<br>Support<br>Professional | Start<br>Location         | End<br>Location            |          |  |
|   |                 | 12/03/2020 08:15:00 AM PST | 12/03/2020 09:47:00 AM PST | 1:32                     |                     | Draft      | No Internet service to 🗸            | Reason 🗸                  |                                   | 4*.****2<br>-1**.*******4 | 4*.****2<br>-1**.********4 |          |  |
| I |                 | 12/05/2020 08:27:00 AM PST | 12/05/2020 09:41:00 AM PST | 1:14                     |                     | Draft      | Reason 🗸                            | Reason 🗸                  |                                   | 4*.****2<br>-1**.*******4 | 4*.****2<br>-1**.*******4  |          |  |
|   |                 | 12/07/2020 08:14:00 AM PST | 12/07/2020 10:02:00 AM PST | 1:48                     |                     | Draft      | Reason 🗸                            |                           |                                   | 4*.***2                   | 4*.***2                    |          |  |
| l |                 | 12/08/2020 08:00:00 AM PST | 12/08/2020 09:45:00 AM PST | 1:45                     |                     | Draft      | No Internet service to $\checkmark$ |                           |                                   |                           |                            |          |  |
|   |                 |                            |                            |                          |                     | Draft      | Reason 🗸                            |                           |                                   |                           |                            | Save All |  |
|   |                 |                            |                            | 17:50                    |                     | Cance      | el Changes                          |                           |                                   |                           |                            |          |  |
|   |                 |                            |                            |                          | Fori                | items che  | cked apo Submit                     | Delete                    |                                   |                           |                            |          |  |

**10**.提交之后,处于 pending (特处理) 状态的 SD 计费即可打印于工时表上以供雇主签名,然后提交予授权 CME。

|        | SE49/OR526 - Attendant Surg, nome or comm/NA - Not Application |                           |                          |                      |         |                                    |                                              |                         |                           |                            |          |  |
|--------|----------------------------------------------------------------|---------------------------|--------------------------|----------------------|---------|------------------------------------|----------------------------------------------|-------------------------|---------------------------|----------------------------|----------|--|
|        |                                                                | Rate: \$16.27             |                          |                      |         |                                    | Revi                                         | ew Req: Ye              | es                        |                            |          |  |
|        |                                                                |                           |                          |                      |         | Service Print                      | End                                          | Direct                  |                           |                            |          |  |
| Select | Begin Date/Time                                                | End Date/Time             | Iotal<br>Service<br>Time | Billed<br>Units Grou | Status  | Start Time<br>Change Reason        | Lime<br>Change<br>Reason                     | Support<br>Professional | Start<br>Location         | End<br>Location            |          |  |
|        | 12/3/2020 08:15:00 AM PST                                      | 12/3/2020 09:47:00 AM PST | 1:32                     | No                   | Pending | No Internet service to clock<br>in |                                              |                         | 4*.****2,<br>-1**.*****4  | 4*.****2,<br>-1**.*****4   |          |  |
|        | 12/5/2020 08:27:00 AM PST                                      | 12/5/2020 09:41:00 AM PST | 1:14                     | No                   | Pending |                                    | No<br>internet<br>service<br>to clock<br>out |                         | 4*.****2,<br>-1**.*****4  | 4*.*****2,<br>-1**.******4 |          |  |
|        | 12/7/2020 08:14:00 AM PST                                      | 12/7/2020 10:02:00 AM PST | 1:48                     | No                   | Pending | No Internet service to clock<br>in |                                              |                         | 4*.****2,<br>-1**.******4 | 4*.****2,<br>-1**.******4  |          |  |
|        | 12/8/2020 08:00:00 AM PST                                      | 12/8/2020 09:45:00 AM PST | 1:45                     | No                   | Pending | No Internet service to clock<br>in |                                              |                         |                           |                            |          |  |
|        |                                                                |                           | ]                        |                      | Draft   | Reason 🗸                           |                                              |                         |                           |                            | Save All |  |
|        |                                                                |                           | 17:50                    |                      | Cancel  | Changes                            |                                              |                         |                           |                            |          |  |

| )<br>(Oregon Department of Human Services<br>Express Payment & Reporting System (eXPRS) |                                   |                                |             |                       |  |  |  |  |  |  |  |
|-----------------------------------------------------------------------------------------|-----------------------------------|--------------------------------|-------------|-----------------------|--|--|--|--|--|--|--|
| EXPRS Plan of Care - Services Delivered Form                                            |                                   |                                |             |                       |  |  |  |  |  |  |  |
|                                                                                         | pa                                | ge 1 of 2                      | Date: 12    | 2/8/2020, 10:17:07 AM |  |  |  |  |  |  |  |
| Customer Name: FKG                                                                      | Customer Name: FKGGKBZGHK, FOGGOH |                                |             |                       |  |  |  |  |  |  |  |
| Provider Name: Prov                                                                     | ider 1, PSW                       |                                | Provider Nu | m:                    |  |  |  |  |  |  |  |
| CM Organization: Oreg                                                                   | on County CM Provider             |                                | SC/PA Nan   | ne:                   |  |  |  |  |  |  |  |
| Service: SE49/OR526 - Attendant Care, home or comm/NA - Not Applicable                  |                                   |                                |             |                       |  |  |  |  |  |  |  |
| Service Delivered On:                                                                   |                                   |                                |             |                       |  |  |  |  |  |  |  |
| Start Date/Time IN                                                                      | End Date/Time OUT                 | Total<br>Hours<br>for<br>Entry | Group?      |                       |  |  |  |  |  |  |  |
| 12/3/2020 08:15:00 AM<br>PST                                                            | 12/3/2020 09:47:00 AM<br>PST      | 1:32                           | No          | •                     |  |  |  |  |  |  |  |
| 12/5/2020 08:27:00 AM<br>PST                                                            | 12/5/2020 09:41:00 AM<br>PST      | 1:14                           | No          |                       |  |  |  |  |  |  |  |
| 12/7/2020 08:14:00 AM<br>PST                                                            | 12/7/2020 10:02:00 AM<br>PST      | 1:48                           | No          |                       |  |  |  |  |  |  |  |
| 12/8/2020 08:00:00 AM<br>PST                                                            | 12/8/2020 09:45:00 AM<br>PST      | 1:45                           | No          |                       |  |  |  |  |  |  |  |
|                                                                                         |                                   |                                | 17:50       | TOTAL HOURS           |  |  |  |  |  |  |  |
|                                                                                         |                                   | •                              |             |                       |  |  |  |  |  |  |  |
|                                                                                         |                                   |                                |             |                       |  |  |  |  |  |  |  |